## 複合仕訳上で追加仕訳の加算金額の自動合計

株式会社 HAYAWAZA

本資料では、銀行からの仕訳データに追加仕訳を設定した場合に加算処理を自動計算する方法の手順を明記しております。

銀行からのデータが以下の通りとします。

普通預金:876,941 円 売掛金:876,941 円

この変換設定に「手数料:1,000円」の追加仕訳をして以下の複合仕訳を生成します。

普通預金:875,941 円 売掛金:876,941 円 支払手数料:1,000 円

この仕訳を生成するための「追加仕訳の設定」をご説明致します。

まず、以下の追加設定の画面を表示して、「複合仕訳として処理」、「親仕訳から指定金額を 減算」「金額を指定する」をチェックして、金額を入力します(今回は「1000」です)。摘 要の入力が必要な場合は、「借方摘要」を入力して下さい。

| 、 金額、 加要」 科目、 補助、 部門                                                            |                                          |
|---------------------------------------------------------------------------------|------------------------------------------|
| 注訳種別オプション かんたん追加仕訳の選択                                                           | かんたん追加仕訳オプション                            |
| ☑ 複合仕駅として処理 □ かんたん追加仕駅                                                          | ● 「お定した「科目、補助、部門」を使用                     |
| 日付比較オプション                                                                       | 仕訳日付指定オブション                              |
| □日付が一致した場合に追加仕訳を生成 西暦 【指定なし】 > 年 【指公                                            | はなし」 ◇ 月 間を定なし」 ◇ 日 □ 仕訳日付を指定 ◇          |
| 音方                                                                              | 貸方                                       |
| <ul> <li>● 金額を指定する</li> <li>1000</li> <li>円</li> <li>□ 個力 金額に/用単代を加算</li> </ul> |                                          |
| ○指定比率を指定現在の金額から算出 ~                                                             | ○指定比率を指定現在の金額から算出                        |
| □ 親仕説から指定比率を返算 ○ 地会比束な手動が見な()地合()目の ■                                           | □ 親住訳から指定比率を返算 ○ 北京レ東方・新聞になりなった目的 - 詳細   |
| ○ 指定比平C+数4481 算(核合)[187/ 計量]                                                    | ○ 指定に半し子奴(48) 員(15) 話記<br>□ 貸方合計から手数料覧出  |
| パーセント、小数点 切り捨て ~                                                                | パーセント、小数点 切り捨て ~                         |
| ○ リストから手数料を筒出する ○ 親仕訳から手数料を減算                                                   | ○ リストから手数料を筒出する □ 親仕訳から手数料を減算            |
| ↓                                                                               | ↓                                        |
| ○ 貸方金額を使用する ○ 指定なし                                                              | ○ 借方金額を使用する ○ 指定なし                       |
| 摘要1                                                                             | /////////////////////////////////////    |
| └<br>播要2                                                                        | 加盟 1 1 1 1 1 1 1 1 1 1 1 1 1 1 1 1 1 1 1 |
| └<br>摘要3<br>「                                                                   | 加要3                                      |
| <u></u>                                                                         |                                          |

次に「勘定科目」の設定を行います。今回の設定では、「借方側」の情報を以下のように設定します。

| elulitation新規量数 |   |        |  |
|-----------------|---|--------|--|
| 音方              |   | 貸方     |  |
| 1976/2013       |   | 貸方勘定科目 |  |
| 支払手数料           | ~ | [指定なし] |  |
| 借方補助科目          |   | 貸方補助科目 |  |
| [指定なし]          | ~ | [指定なし] |  |
| 借方部門            |   | 貸方部門   |  |
| [指定なし]          | ~ | [指定なし] |  |
| 借方税区分           |   | 留方税区分  |  |
| [未選択]           | ~ | [未選択]  |  |
|                 |   |        |  |
|                 |   |        |  |

借方勘定科目で「支払手数料」を設定しております。

ここで注意点ですが、「貸方勘定科目」を設定するとこの金額の自動計算を行いません。仮 に貸方勘定科目を「売掛金」と同一の勘定科目に設定しても、勘定科目が設定された場合 は、その勘定科目で追加仕訳が設定されます。 追加仕訳の設定が全て完了したら「登録する」を選択すると「変換設定の変更」画面に戻り、追加仕訳タブに設定した設定が追加されていることが確認できます。

画面下部の「更新する」をクリックして変更内容を登録します。

| 変換設定      | との友史             |               |                  |                                |                            |      |             |             |               |       |   |  |
|-----------|------------------|---------------|------------------|--------------------------------|----------------------------|------|-------------|-------------|---------------|-------|---|--|
| (百生))所    | (c). 1           |               |                  | 16P11-                         | 住宅大学の田                     | 変換設定 | のオプション      | 変換設定の高度なオ   | プション          |       |   |  |
| 授力工川用     | iπ: Γ            |               |                  | 「里方リー                          | ITEKT 1900                 |      | 列」と「科目      | 、補助、部門」の変換な | 皆行わない         |       |   |  |
| 更新日間      | 時: 00/           | ′00/00 00:I   | 00:00            | 拡張条件:                          | 表示する                       |      | 列」と「科目      | 、補助、部門」の変換な | 経行った後、ゴミ箱に移   | 動する   |   |  |
| :較の条件     | 牛 文字             | 列等の変換         | 14目、14           | 肺、部門等 追加                       | 加仕訳                        |      |             |             |               |       |   |  |
| ☑ 親仕      | EIIRデータ<br>動成算後、 | を追加仕訓<br>複合の親 | Rの前に表示<br>仕訳がマイナ | する<br>-ス金額の場合は遠                | 紅田にする                      |      |             |             |               | 新規登   | 4 |  |
|           | 202              |               |                  |                                |                            |      |             |             |               |       |   |  |
|           | <u>.</u>         |               | 2                |                                | /# #6 (1)                  |      | 11 <u>1</u> | /#-+        | (#+企業         | (*    |   |  |
| 50        | 321/             |               | -                | <u>= 1 + 10 - 10 - 10</u><br>- | 支払手数料                      |      |             |             |               | 1,000 |   |  |
| 50        |                  |               | -                | -                              | ( <b>法大批运行)</b><br>支払手数料   |      |             |             | (10/ 01)<br>¥ | 1,000 |   |  |
| <u>б0</u> |                  |               | -                | -                              | ( <b>法本辦本5</b> 4)<br>支払手数料 |      |             |             |               | 1,000 |   |  |

## 仕訳データを一度削除して再度コンバートすると以下の仕訳データが生成されます。

|       | WAZA X(x86) -<br>ル(F) データ(C | [早業教室・第5期(R.03<br>) 設定(F) アシスタ | 3/04/01-R.04/03/31) う<br>アント(W) ウィンドウ(X) | 陈生会計 22]<br>ヘルプ(\/) → HAY | AWA7Aの使い方は?ちら | ▲ 7.専胡・7.不明な占 | お願かせ下さい 🛕 | 料金・正式坊お申込み  |        | -        |      |
|-------|-----------------------------|--------------------------------|------------------------------------------|---------------------------|---------------|---------------|-----------|-------------|--------|----------|------|
|       |                             |                                | 表示順を日付順で表示                               |                           | • [スプリッタの設定未過 | [[択]          | •         |             |        |          |      |
| 8     |                             |                                |                                          |                           |               |               |           |             | Dリセット  | 表示項目り    | セット  |
| No.   | 日付                          | 借方勘定科目                         | 借方補助科目                                   | 借方部門                      | 借方金額          | 借方消費税額        | 借方税区分     | 借方税計算区<br>分 | 借方摘要   | 貸方調      | 帅定科目 |
| 8381  | 2020/04/05                  | 普通預金                           | 三菱東京UFJ                                  |                           | 875,941       |               |           |             |        | 売掛金      |      |
| 8381  | 2020/04/05                  | 支払手数料                          |                                          |                           | 1,000         | 91            | 課対仕入      | 内税          |        |          |      |
| ٤     |                             |                                |                                          |                           |               |               |           |             |        |          | >    |
| 未変換リ  | スト(銀行)(13) :                | 未変換リスト(Excel) 付                | 上訳エディタ(変換済)(2) 3                         | E換設定(1) ホームペ              | -9            |               |           |             |        |          |      |
| 借方合計: | 876,941                     |                                | 貸方合計:87                                  | 6,9 <mark>41</mark>       | 貨             | 借バランス:0       |           | 件数:2件       | 中1-2 表 | 示件数(すべて) | • 🖂• |